### Laboratorio Facebook

### Terzo incontro: giovedì/27/2025

### • Cosa devo fare se vedo qualcosa che non mi piace su Facebook?

Se vedi qualcosa che non ti piace su Facebook, hai diverse opzioni a disposizione:

- Se non ti piace una notizia che visualizzi nel feed, puoi **nasconderla**.
- Se non ti piace un post in cui ti hanno taggato, puoi rimuovere il tag.
- Se desideri che un post venga rimosso da Facebook, perchè non rispetta gli
  Standard della community (ad esempio, presenta atti di bullismo o intimidazioni), puoi inviare una segnalazione.
- Se una persona ti infastidisce su Facebook, puoi rimuoverla dagli
  amici oppure bloccare il suo profilo. Tieni presente che devi rivolgerti alle
  forze dell'ordine se ritieni che qualcosa presente su Facebook rappresenti una
  minaccia per te.
- Se non ti piace un post o commento che una persona lascia sul tuo profilo, nascondilo o eliminalo.

Tieni presente che un contenuto che non ti piace su Facebook potrebbe comunque rispettare gli **Standard della community**.

Quando nascondi un commento a un post sulla tua Pagina:

- Il commento rimarrà visibile alla persona che l'ha scritto e ai suoi amici. Questo può aiutare a prevenire altri commenti indesiderati.
- Il commento sarà nascosto a tutti gli altri.
- Anche le risposte al commento saranno nascoste. Se vuoi nascondere delle risposte specifiche a un commento, puoi selezionarle e nasconderle separatamente. Se nascondi solo le risposte a un commento, il commento originale rimarrà visibile a tutti.

Quando elimini un commento da un post della tua Pagina, il commento sarà rimosso in modo permanente.

## • Come segnalare a Facebook un post o un commento del gruppo

Se ritieni che un post o un commento non rispetti gli Standard della community, sia offensivo o di incitamento all'odio e alla violenza puoi segnalarlo a Facebook. Puoi anche segnalare un post o un commento agli amministratori del gruppo oppure segnalare il gruppo a Facebook.

- Vai alla pagina del gruppo o del post che vuoi segnalare
- Clicca sui (...) in alto a destra del post
- Seleziona Segnala post oppure Segnala commento.

Quando viene inviata una segnalazione a Facebook, viene analizzata e vengono rimossi i contenuti che non rispettano gli **Standard della community**. Se segnali dei messaggi, questi potrebbero essere usati per migliorare i sistemi di controllo di altri contenuti segnalati che potrebbero non rispettare gli Standard della community. Quando viene contattata la persona segnalata, non viene data alcuna informazione sulla persona che ha compilato la segnalazione. Tieni presente che la segnalazione di contenuti a Facebook non ne garantisce la rimozione. Se hai segnalato un contenuto, puoi controllare lo stato della segnalazione in **Messaggi assistenza**.

Se hai segnalato qualcosa perché non rispetta gli **Standard della community**, puoi avere la possibilità di controllare lo stato della segnalazione in **Messaggi assistenza**. Ecco cosa puoi fare:

- Cliccare su qualsiasi segnalazione per avere maggiori informazioni sulle normative
- Annullare una segnalazione cliccando e selezionando Elimina segnalazione.
- Vedere quali misure vengono prese in seguito alla tua segnalazione.
- Chiedere un riesame della nostra decisione.

Puoi annullare una segnalazione solo se non è stata ancora esaminata.

#### • Che cos'è il feed?

In informatica per **feed** s'intende un flusso di informazioni in formato XML, in termini pratici, un feed è un algoritmo che permette ad un utente di avere costantemente e automaticamente contenuti aggiornati attraverso un'applicazione o strumento. In Facebook per **feed** si intende l'elenco costantemente aggiornato dei Post, delle Storie e dei Reel che visualizzi nella parte centrale della home page. Il feed comprende aggiornamenti di stato, foto, video, link, attività delle app e "Mi piace" di persone, Pagine e gruppi che segui su Facebook. I post che vedi nel **feed** sono concepiti per farti rimanere in contatto con le persone, i luoghi e le cose che ti interessano, a partire dai tuoi contatti. Se ritieni di non vedere post nel **feed** che vorresti vedere o, al contrario, pensi di visualizzare post che non ti interessano, puoi modificare le impostazioni accedendo dal menù del tuo profilo FB alle Impostazioni e privacy e poi cliccare su **Preferenze relative ai contenuti.** 

#### • Come funzionano le Storie di Facebook

Nella Home di Facebook, subito sotto alla barra in cui poi scrivere per pubblicare un Post, è possibile visualizzare le Storie di altri utenti e creare una tua Storia. All'inizio delle Storie già pubblicate da altri clicca sul bottone (+) crea storia, poi decidi che contenuto vuoi pubblicare Crea una storia con foto oppure Crea una storia con testo. Oppure dal tuo Profilo personale clicca sul pulsante +Aggiungi storia in alto a destra. Per il resto non hai molte opportunità di personalizzazione, se non la scelta di una foto, la scrittura di un testo e la modifica dello sfondo della storia, tramite i pulsanti posti sulla sinistra. Dopo aver creato la storia, devi procedere con la sua pubblicazione cliccando sul tasto **condividi nella storia**. Prima assicurati che la storia venga pubblicata utilizzando impostazioni della privacy che puoi scegliere. Perciò, premi sul bottone **Privacy**, l'icona della **rotella** posta in alto a sinistra e, nella nuova schermata che si apere, seleziona l'opzione della privacy che intendi utilizzare: Tutti, se vuoi che chiunque su Facebook o Messenger possa vedere il contenuto; Amici, se vuoi mostrare la storia solo alla lista di tuoi amici; Nascondi la storia a, per nascondere la storia a specifici utenti; oppure **Personalizzata**, per usare impostazioni di privacy personalizzate e decidere a chi mostrare o non mostrare il contenuto.

Le storie sono visibili solo per 24 ore, ma puoi sempre rivederle nell'**archivio delle** storie.

Puoi **creare le storie su Facebook**, utilizzando sia l'app ufficiale del servizio per Android o iOS/iPadOS, che la sua versione Web da PC. I passaggi da seguire sono simili, ma cambiano i tipi di contenuti che si possono postare. Da PC non è possibile, ad esempio, realizzare foto o video in tempo reale e le personalizzazioni sono limitate. Da app sul cellulare invece è possibile anche aggiungere foto in tempo reale, aggiungere musica e altre personalizzazioni come aggiungere effetti e filtri.

#### • Come funzionano i Reels di Facebook

I Reels sono dei video verticali di breve durata, la cui lunghezza è di massimo 90 secondi, i quali possono anche essere composti da più sequenze.

I **Reels** sono realizzabili e fruibili soltanto nell'apposita sezione e si distinguono dalle Storie di Facebook per la possibilità di applicare maggiori personalizzazioni dal punto di vista grafico, come ad esempio, l'aggiunta di musica ed effetti in tempo reale. Inoltre, a differenza delle Storie, che rimangono visibili sul proprio profilo soltanto per 24 ore, i **Reels non hanno alcuna scadenza** e rimangono visibili in qualsiasi momento nell'apposita sezione.

Un **Reel** è composto da uno o più clip video. Puoi creare un **Reel** con clip che registri utilizzando **l'app Facebook** o con video e foto che hai registrato in precedenza. Una volta aggiunti i clip, puoi modificarli, aggiungere gli effetti che desideri e condividere il **Reel** completato.

# • Come registrare o scegliere i clip video dal tuo smartphone

Puoi aggiungere tutti i clip video che vuoi, per un massimo di 90 secondi in totale. Man mano che aggiungi clip al reel, la barra rossa in cima allo schermo si riempie per mostrare la durata del reel.

# Avvio del reel

- 1. Nel feed, tocca  $\bigoplus$  in alto a destra.
- 2. Tocca **BReel**.

Puoi iniziare il reel registrando clip o aggiungendo video o foto dal tuo telefono. Quando modifichi un reel, puoi aggiungere più clip con entrambe le modalità.

## Registrazione o aggiunta di video

Registrazione di clip video

- 1. Tocca **Fotocamera** per iniziare a registrare clip.
- 2. Imposta il flash toccando 4 in alto.
- 3. Puoi cambiare fotocamera toccando 🙆 in basso a destra.
- 4. Tocca un'opzione a destra per aggiungerla al clip.
- 5. Tocca per iniziare a registrare il clip. Toccalo di nuovo per interrompere la registrazione. Ripeti il passaggio per aggiungere più clip al reel.
- 6. Una volta registrati tutti i clip, tocca **Avanti** per accedere alla schermata di modifica.

Dopo aver registrato il primo clip, potrai accedere automaticamente alla schermata di modifica. In questa schermata, puoi modificare i clip o aggiungere opzioni al reel. Puoi condividere foto o video sul tuo dispositivo solo se hai consentito a Facebook di accedere alla Galleria delle foto del tuo dispositivo.

# Modificare il reel

Dopo aver aggiunto clip al tuo reel, puoi modificare i clip video e aggiungere musica, testo o adesivi. Puoi modificare il reel nell'ordine che preferisci. Se devi mettere in pausa la creazione di un reel, puoi **salvare una bozza**, questa opzione è disponibile solo da app. La prossima volta che inizi a creare un reel, potrai **riprendere la condivisione della bozza** e ricominciare da dove avevi interrotto.

## Modifica di clip e aggiunta di musica, adesivi o testo

Per modificare un clip:

- 1. Tocca **Modifica**.
- 2. Tocca il clip che vuoi modificare. Se hai solo un clip, visualizzerai subito la schermata di modifica.
  - Se desideri modificare l'ordine dei clip, tocca e tieni premuto quello che vuoi modificare, quindi trascinalo dove vuoi che sia posizionato.
- 3. Scegli come desideri modificarlo:
  - Se vuoi tagliare il clip, tocca e trascina per impostare la parte di clip da mostrare.
  - Se desideri modificare il clip, tocca Registra di nuovo o Sostituisci.
  - Tocca **Specchio** per capovolgere orizzontalmente il clip.
  - Per modificare la velocità di un video o di un clip, tocca **Velocità**.
  - Per rimuovere un clip, tocca Elimina, quindi di nuovo Elimina.
  - Per dividere un clip, tocca **Dividi**.
- 4. Una volta completata la modifica, tocca **Fine** per tornare alla schermata di modifica.

## Per aggiungere più clip al reel:

- 1. Tocca Modifica.
- 2. Tocca +Aggiungi.
- 3. in questo modo accederai alla fotocamera. Tocca 🖸 per registrare un clip

oppure 📴 per aggiungere un video o una foto che hai sul telefono.

Dopo aver completato le modifiche del reel, tocca Avanti.

# Condividere il reel:

Quando il reel è pronto, puoi aggiungere altri dettagli e scegliere con chi condividerlo.

- Tocca Descrivi il tuo reel per aggiungere una descrizione o eventuali hashtag. Gli hashtag aiutano le altre persone a trovare il tuo reel durante le ricerche. L'aggiunta della descrizione è facoltativa.
- 2. Seleziona il pubblico del reel toccando sul pubblico attualmente selezionato. Tocca Altre opzioni, quindi Altro... se il pubblico con cui vuoi condividere il reel non viene mostrato. Tieni presente che se il tuo profilo è chiuso, non puoi selezionare "Tutti" come pubblico. Le opzioni per il pubblico comprendono:
  - **Tutti**: tutti, comprese le persone al di fuori di Facebook, possono vedere il reel.
  - Amici: solo i tuoi amici possono vedere il reel.
  - **Amici tranne...**: i tuoi amici, esclusi quelli indicati da te, possono vedere il reel.
- 3. Tocca Condividi ora per condividere il reel.